## **Recovering SAW Account Login Information**

You will need to set up a Secure Access Washington (SAW) account using your business email to use the WaTix application for electronic catch reporting. If you already have a SAW account registered with your email but need to recover your username and/or password, follow the steps below.

## Recover your username:

- 1. Go to secureaccess.wa.gov
- 2. To recover your username, click the "Get Help" button or the "Forgot your username?" link. (*The "Forgot your username?" link is not available when using your mobile device*)

| Your login for Washington state.            |  |
|---------------------------------------------|--|
| SIGN UP! GET HELP TIPS ON                   |  |
| LOGIN                                       |  |
| USERNAME                                    |  |
| PASSWORD                                    |  |
| SUBMIT                                      |  |
| Forgot your username? Forgot your password? |  |

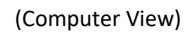

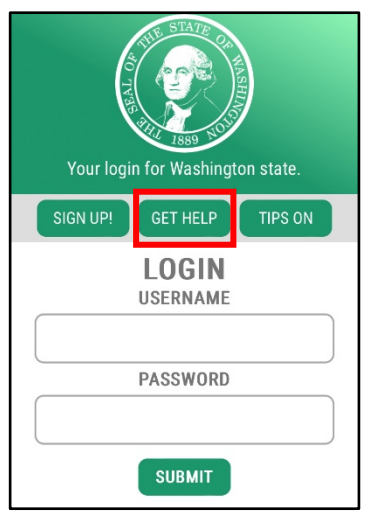

(Mobile Device View)

3. Select the username button at the top of the pop-up box. Enter your email associated with your account and click the "Send" button.

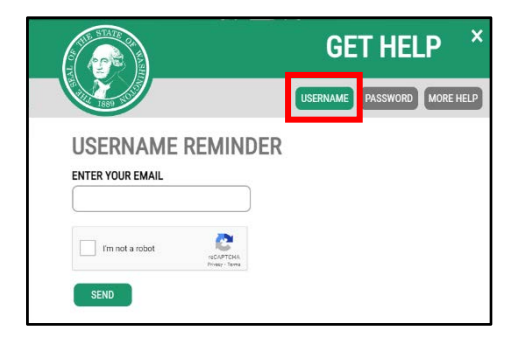

4. Check your email! You will be sent an email with your username.

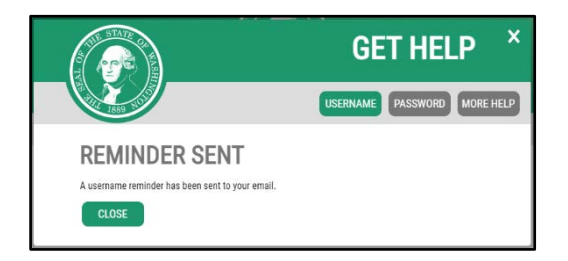

## **Recover your password:**

- 1. Go to secureaccess.wa.gov
- 2. To recover your password, click the "Get Help" button or the "Forgot your password?" link. (*The "Forgot your password?" link is not available when using your mobile device*)

|                 |                 | MASHIM         |  |
|-----------------|-----------------|----------------|--|
| Your log        | in for Washingt | on state.      |  |
| SIGN UP!        | GET HELP        | TIPS ON        |  |
|                 | LOGIN           |                |  |
| USERNAME        |                 |                |  |
| PASSWORD        |                 |                |  |
|                 | SUBMIT          |                |  |
|                 |                 | _              |  |
| Forgot your use | mame? Forgot    | your password? |  |

(Computer View)

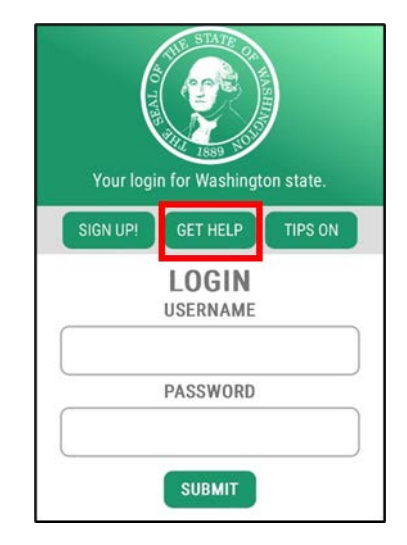

(Mobile Device View)

3. Select the password button at the top of the pop-up box. Enter your username and email associated with your account and click the "Reset" button.

|                     | GET HELP ×                  |
|---------------------|-----------------------------|
|                     | USERNAME PASSWORD MORE HELP |
| PASSWORD RESET      |                             |
| ENTER YOUR USERNAME |                             |
| CONFIRM YOUR EMAIL  |                             |
| _ ^                 |                             |
| I'm not a robot     |                             |
| RESET               |                             |

4. Check your email! You will be sent an email with a temporary password.

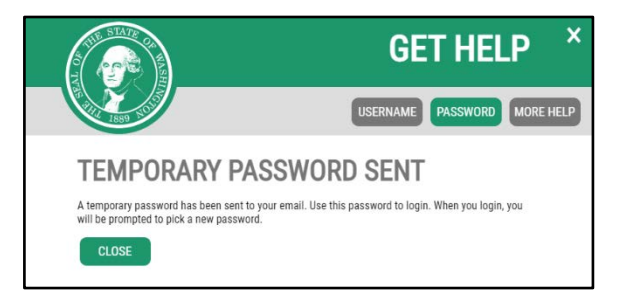

- 5. Click the link provided in the email or navigate back to the login page at <u>secureaccess.wa.gov</u>
- 6. Enter your username and temporary password. Click Submit.

| Your login for Washington state.              |  |  |  |
|-----------------------------------------------|--|--|--|
| SIGN UP! GET HELP TIPS ON                     |  |  |  |
| LOGIN                                         |  |  |  |
| USERNAME                                      |  |  |  |
| PASSWORD                                      |  |  |  |
| SUBMIT                                        |  |  |  |
| Forgot your username?   Forgot your password? |  |  |  |

7. You will be prompted to create a new password. Reenter the temporary password from your email into the "Current Password" field, create a new password, and click Update.

| PASSWORD EXPIRED                                                                                                    |  |  |  |  |  |
|----------------------------------------------------------------------------------------------------|--|--|--|--|--|
| Your password has expired. You must change it now.                                                                   |  |  |  |  |  |
| CURRENT PASSWORD<br>(This is the password you just used to log in)                                                   |  |  |  |  |  |
| PASSWORD REQUIREMENTS                                                                                                |  |  |  |  |  |
| Add at least 10 more characters<br>Add a special character or a lower case letter or an uppercase letter or a number |  |  |  |  |  |
| NEW PASSWORD                                                                                                    |  |  |  |  |  |
| CONFIRM NEW PASSWORD                                                                                                 |  |  |  |  |  |
| UPDATE                                                                                                    |  |  |  |  |  |